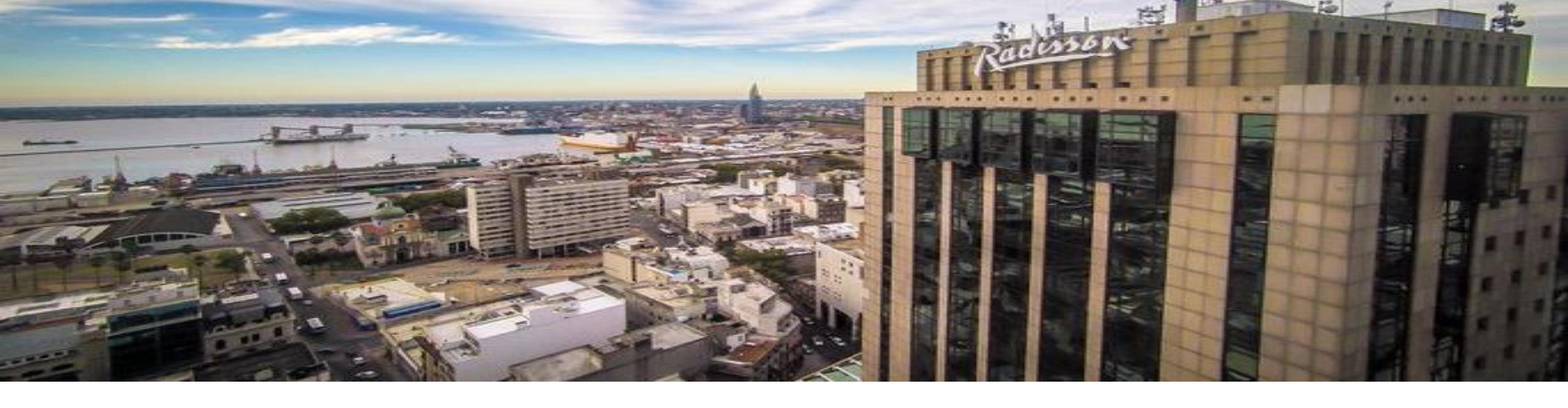

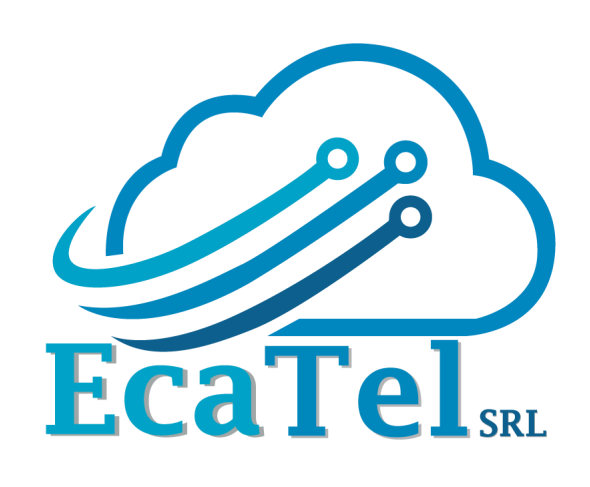

#### MUM – Uruguay 2017 Firewall basado en Zonas

Por: Ing. José Miguel Cabrera Ecatel SRL

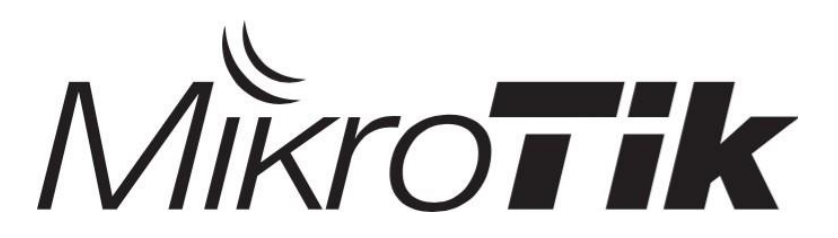

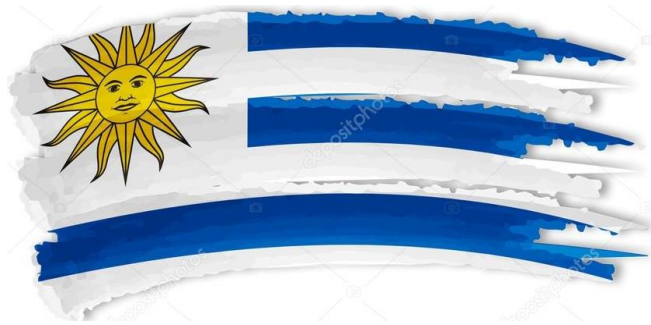

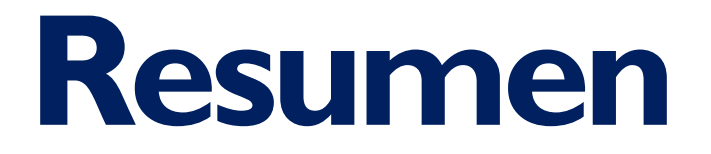

El firewall es una funcionalidad obligatoria de configurar para un buen desempeño de una red, sin embargo, con muchas interfaces y usuarios puede volverse una tarea complicada.

La funcionalidad "Interface List" de MikroTik te permite una mejor administración estableciendo zonas de acuerdo a la interfaz de ingreso.

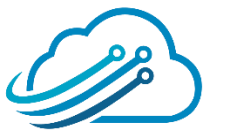

## Scheduler

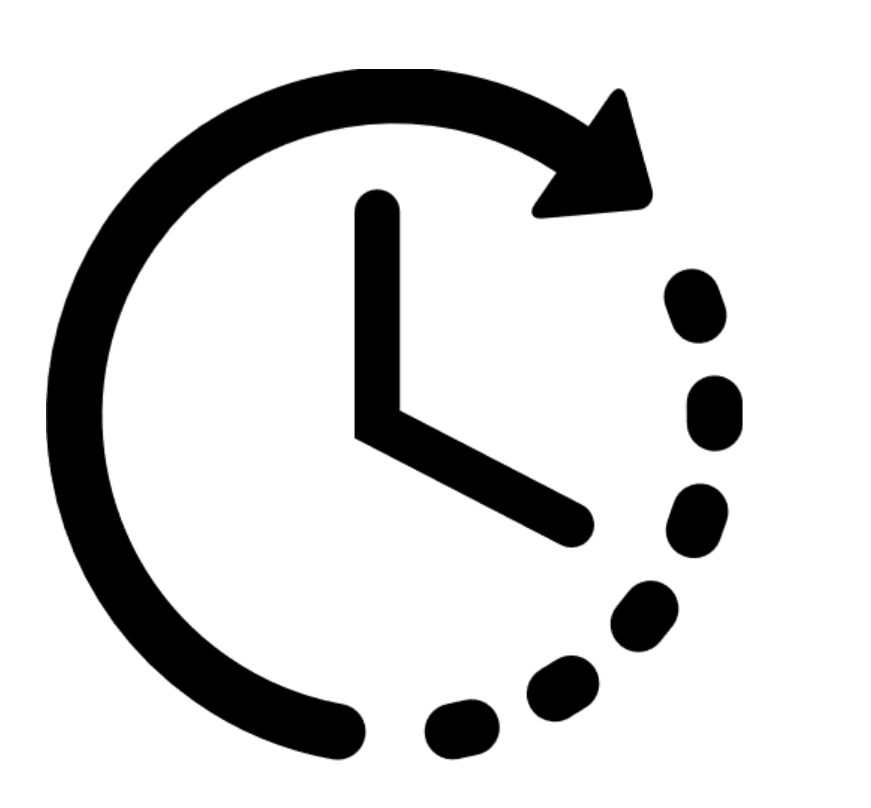

- Presentación de la empresa
- Presentación del expositor
- Oferta de Cursos de Certificación
- Conceptos de Firewall
- Estructura de Zonas
- Demostración

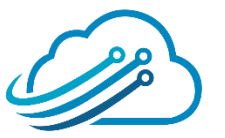

## Acerca de la empresa

Es una empresa que se dedica a la **implementación de proyectos** integrando principalmente equipos de la marca Mikrotik, si es necesario combinados con otras marcas.

Brindamos *capacitaciones* de MikroTik.

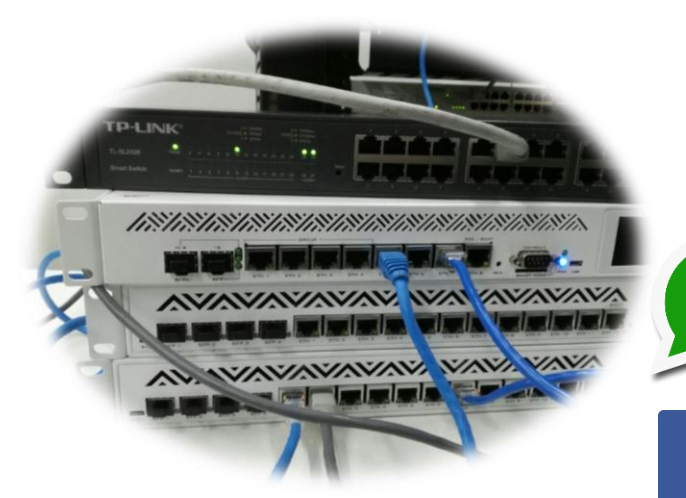

#### Contáctenos

info@ecatel.com.bo

+591 776 25848

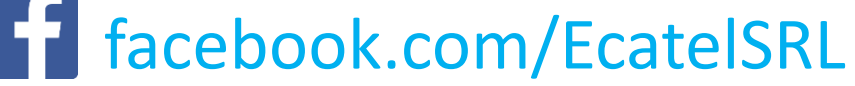

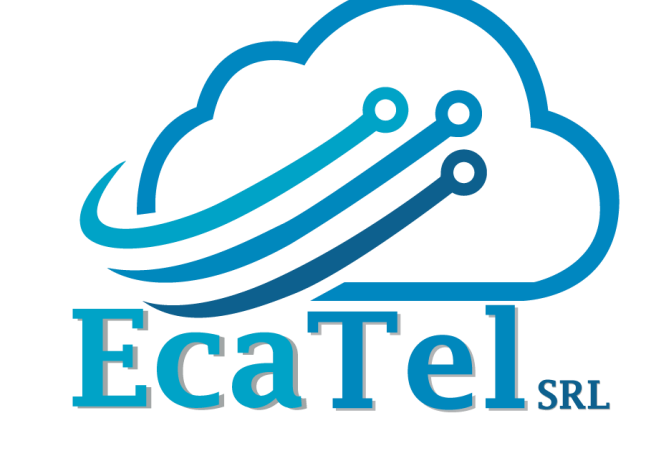

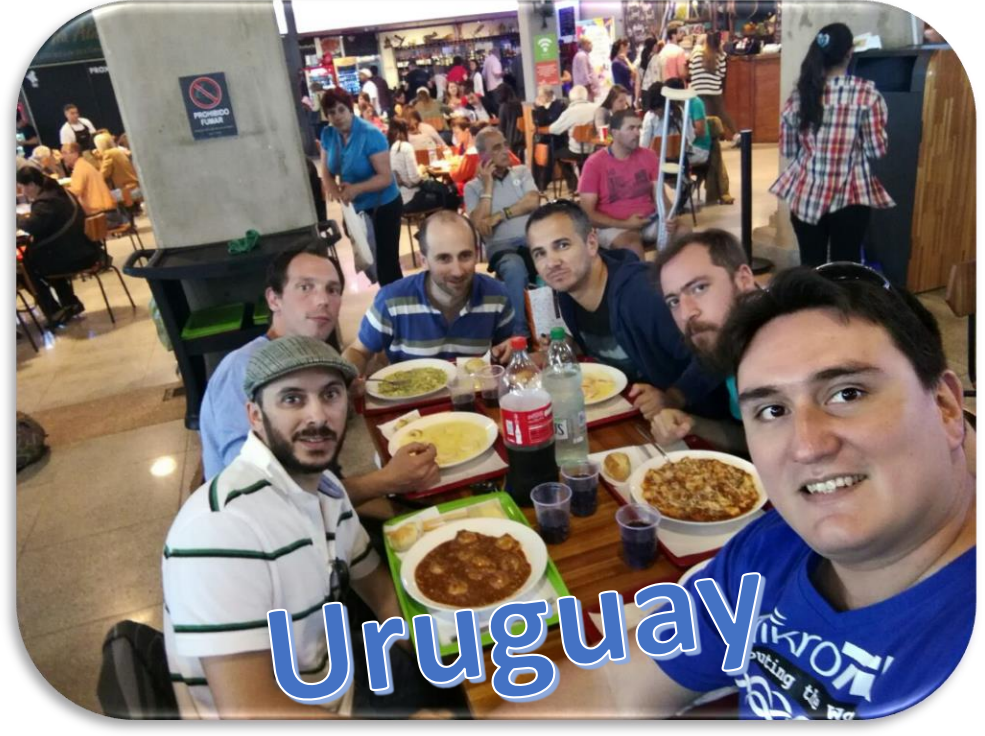

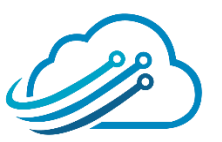

## Acerca del disertante

- Nombre: Jose Miguel Cabrera Dalence
- Nacionalidad: Boliviano
- Profesión: Ing. en Redes y Telecomunicaciones (UTEPSA)
- Posgrado: Especialista en Educación Superior Tecnológica (UAGRM)

#### **Experiencia Laboral:**

- Jefe de Proyectos en Ecatel SRL (2015 a la fecha)
- Instructor Mikrotik (2015 a la fecha)
- Jefe Nacional de Telecomunicaciones Banco Fassil (2010-2015)
- Docente Universitario en Utepsa y UAGRM (2011-2016).

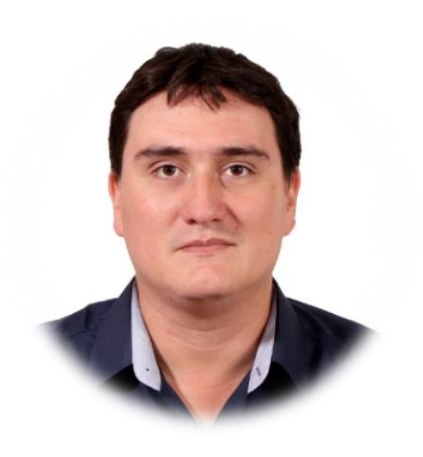

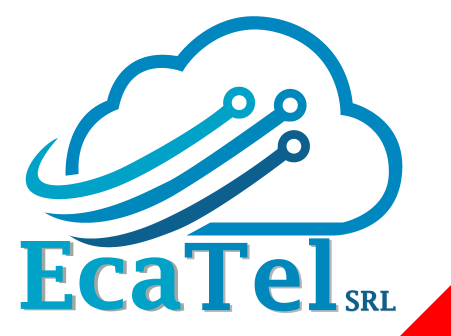

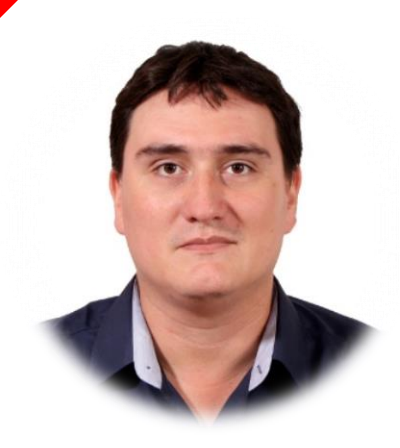

## Acerca del disertante

**Certificaciones:** 

- Mikrotik: MTCNA, MTCWE, MTCRE, MTCINE, MTCUME, MTCTE, MTCIPv6E, Trainer
- Cisco: CCNP Security, CCNA R&S, CCNA Security

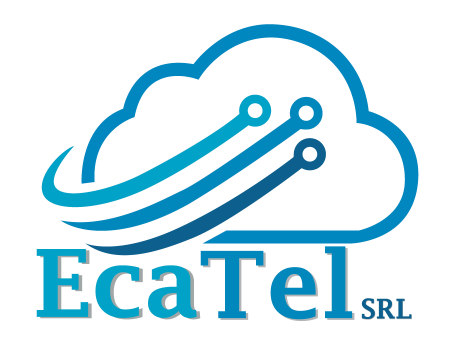

#### **Conferencias y Capacitaciones:**

- Conferencista: Argentina, Bolivia, Paraguay y Uruguay.
- Se capacitó en: Bolivia, Perú, Ecuador y Estados Unidos
- Entrenador MikroTik: Bolivia, Chile, Paraguay, Perú y Uruguay

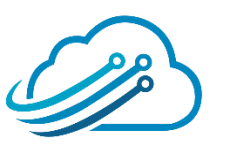

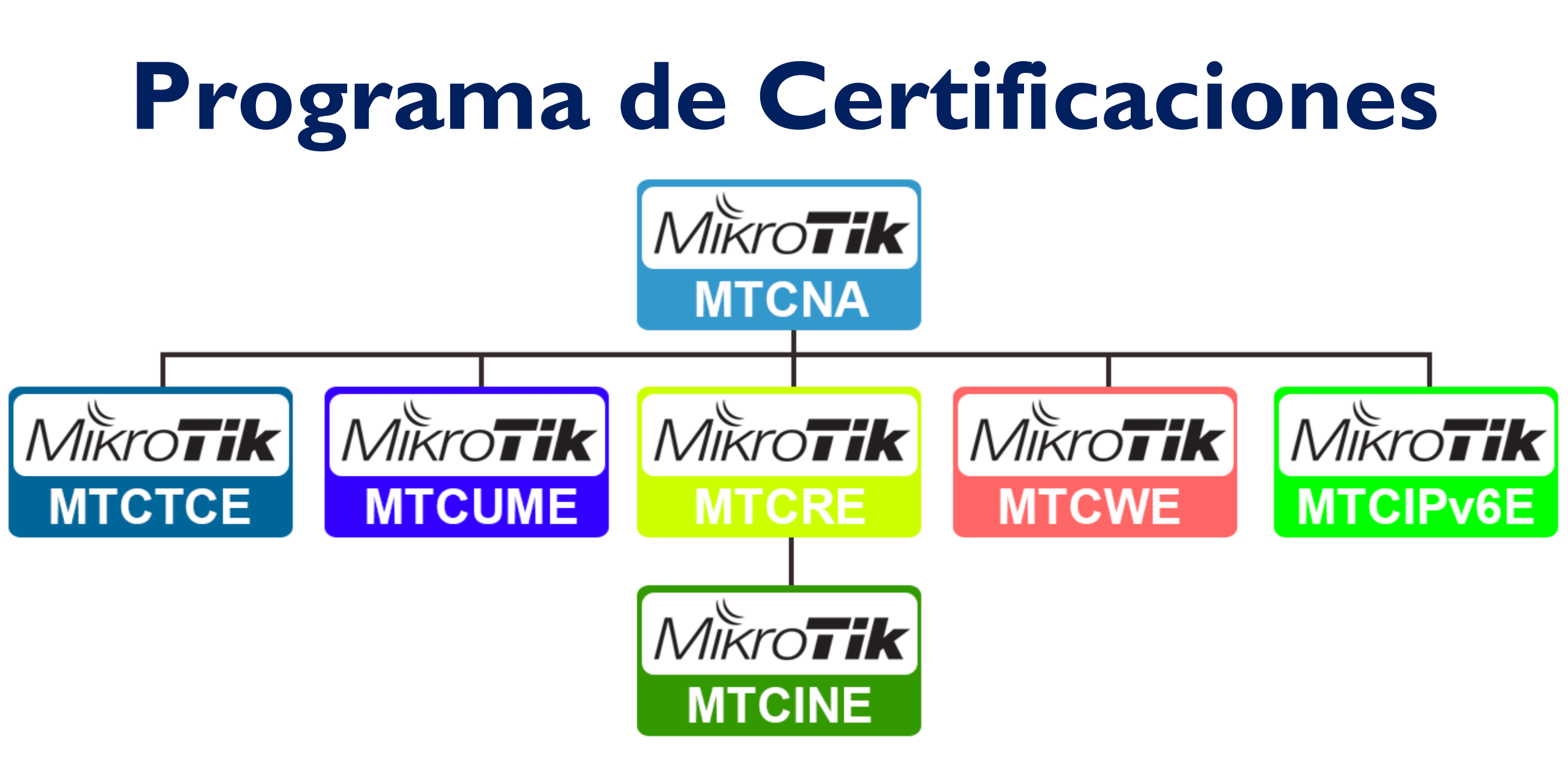

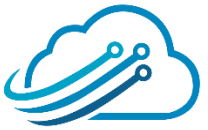

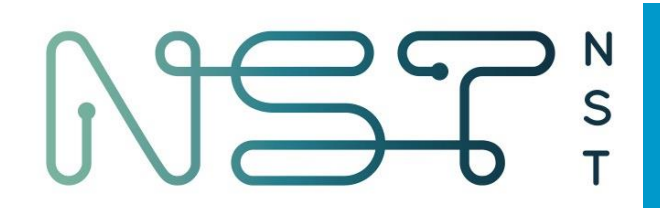

# **NET**Solutions

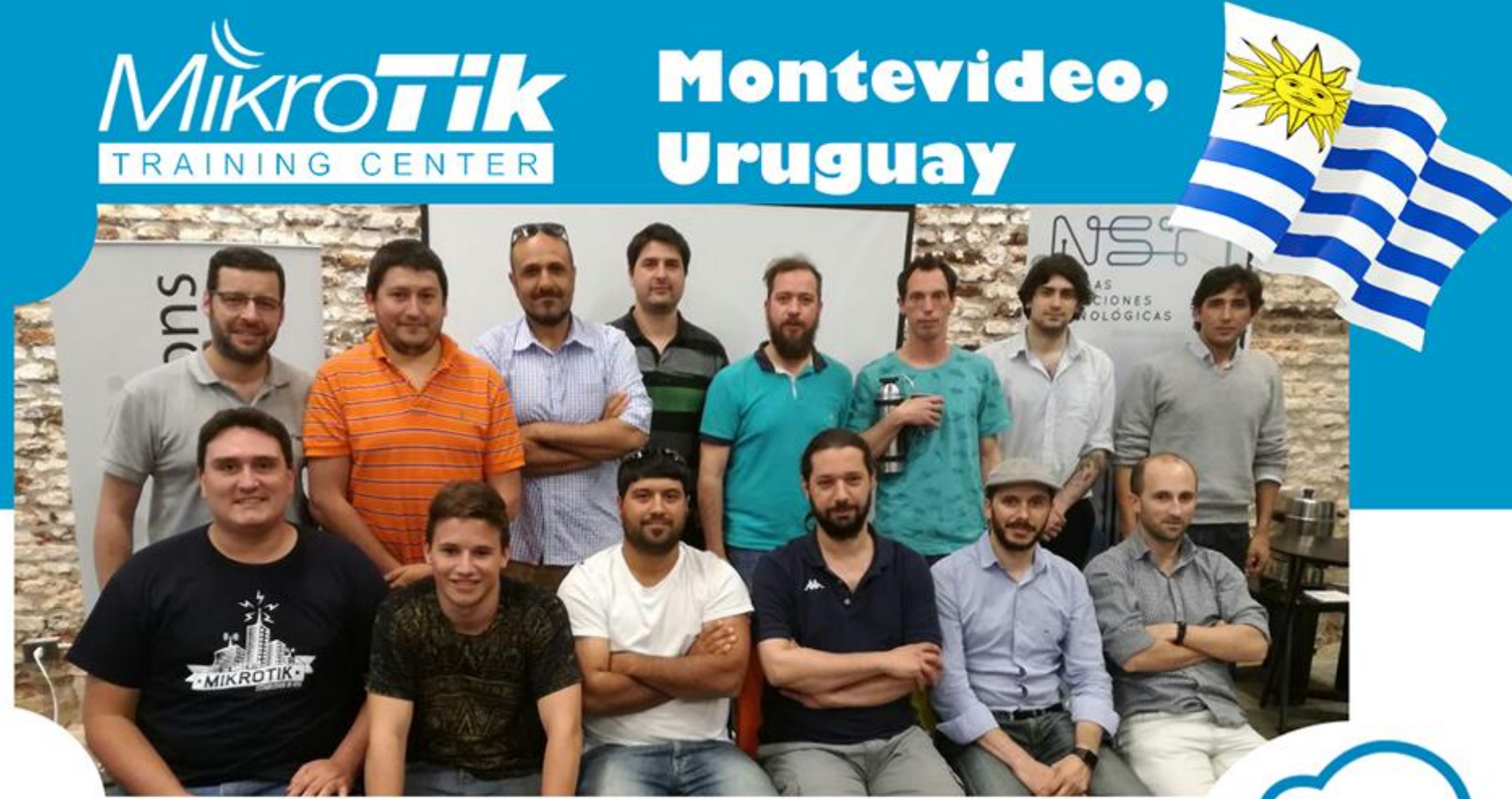

**EcaTel**<sub>SRL</sub>

#### MTCNA Noviembre 2017

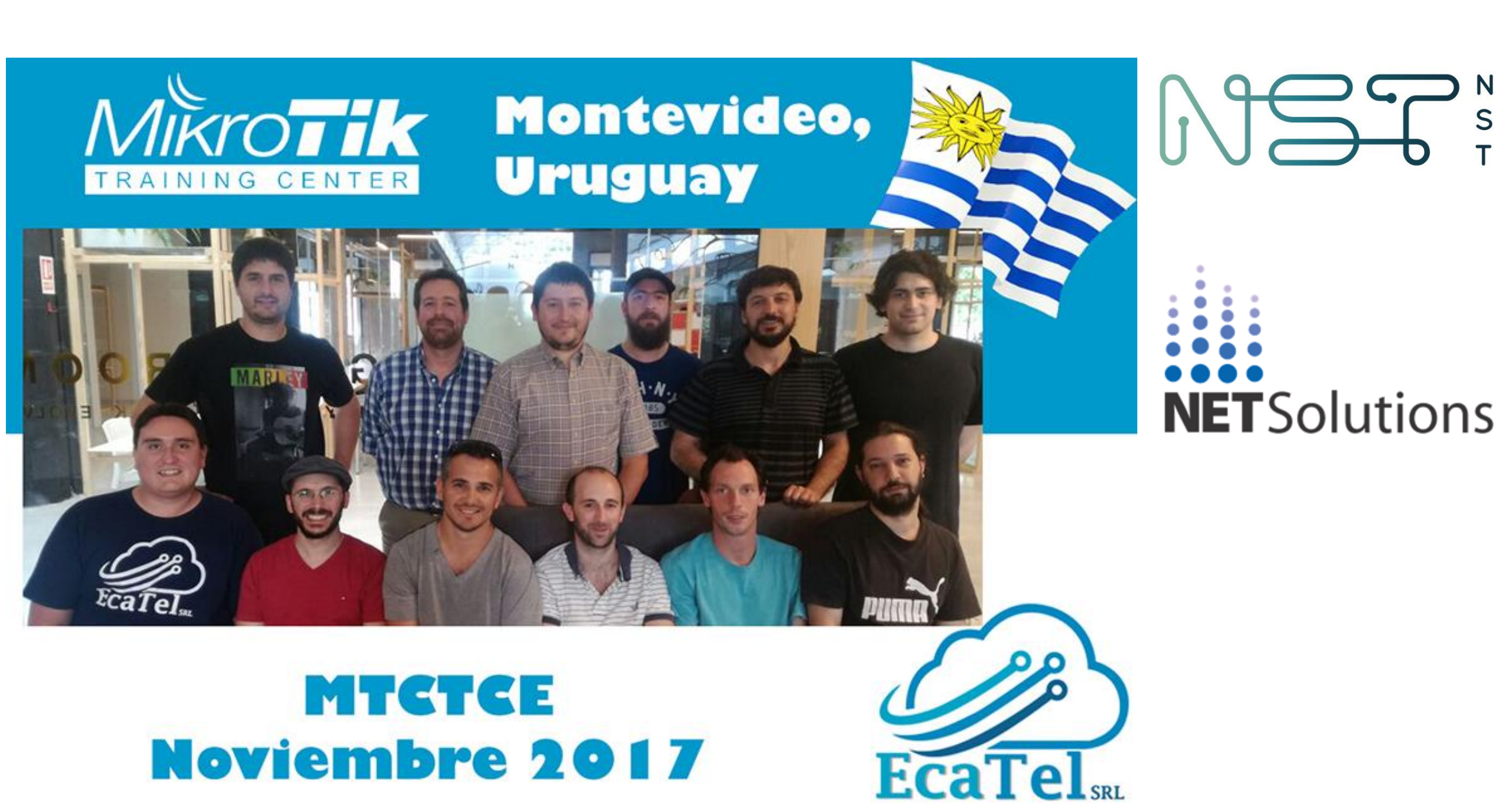

#### M S T

NST-Group es una empresa dedicada al desarrollo de soluciones informáticas basadas en las mejores prácticas, metodología y administración del conocimiento, apuntando al mercado de pequeñas, medianas y grandes empresas.

#### http://nst.com.uy

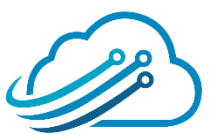

#### Montevideo, Uruguay PROXIMO CURSO: 2018

#### MTCNA

Lunes 12, Martes 13 y Miércoles 14 de Marzo

Desde las 09:00 am - 06:30pm

TRAINING CENTER

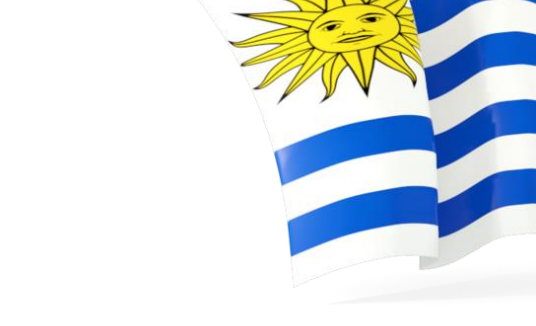

#### MikroTik Jueves 15 y Viernes 16 de Marzo Desde las 09:00 am - 06:30pm

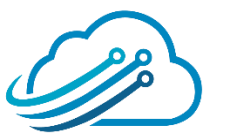

EcaTel SRL Derechos de Autor. Prohibido compartir o reproducir este contenido

MTCRE

## Scheduler

- Presentación de la empresa
- Presentación del expositor
- Oferta de Cursos de Certificación
  - **Conceptos de Firewall**
  - Estructura de Zonas
  - Demostración

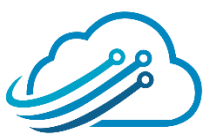

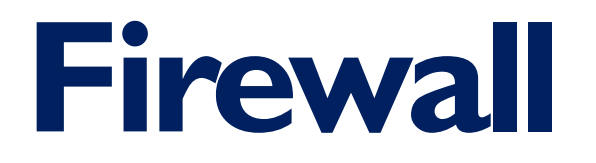

Es una funcionalidad de MikroTik diseñada para bloquear el acceso

no autorizado, en la red LAN o hacia/desde Internet.

#### Evita que los usuarios no autorizados tengan acceso

#### a la red privada.

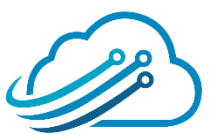

#### ¿COMO CREAR UNA REGLA DE FIREWALL?

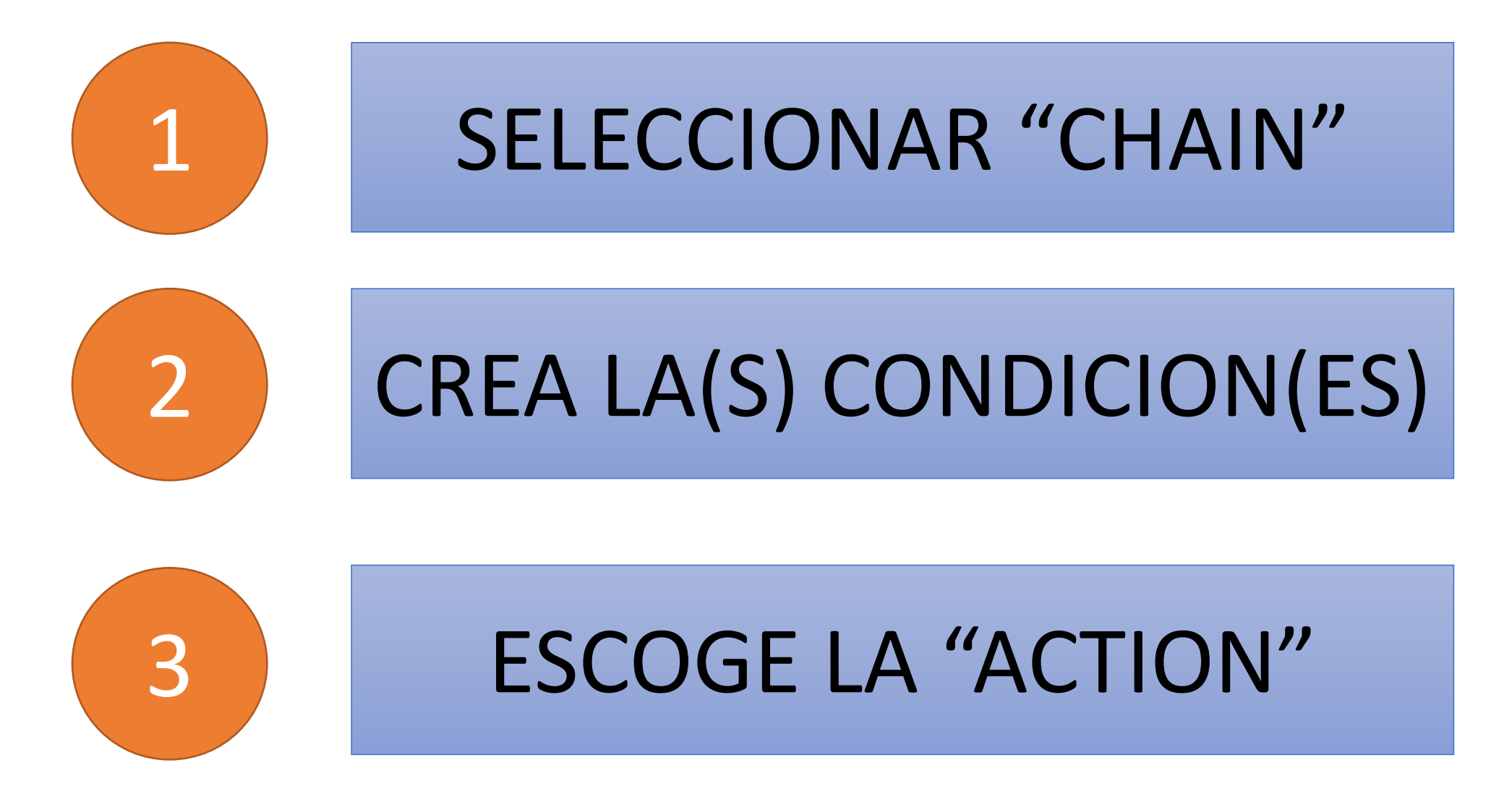

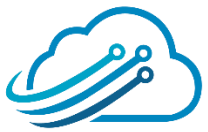

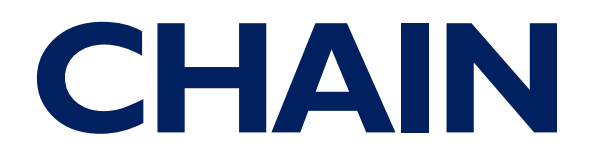

Es la forma como se agrupan las conexiones. Existen 3 cadenas

#### (chain) predeterminadas:

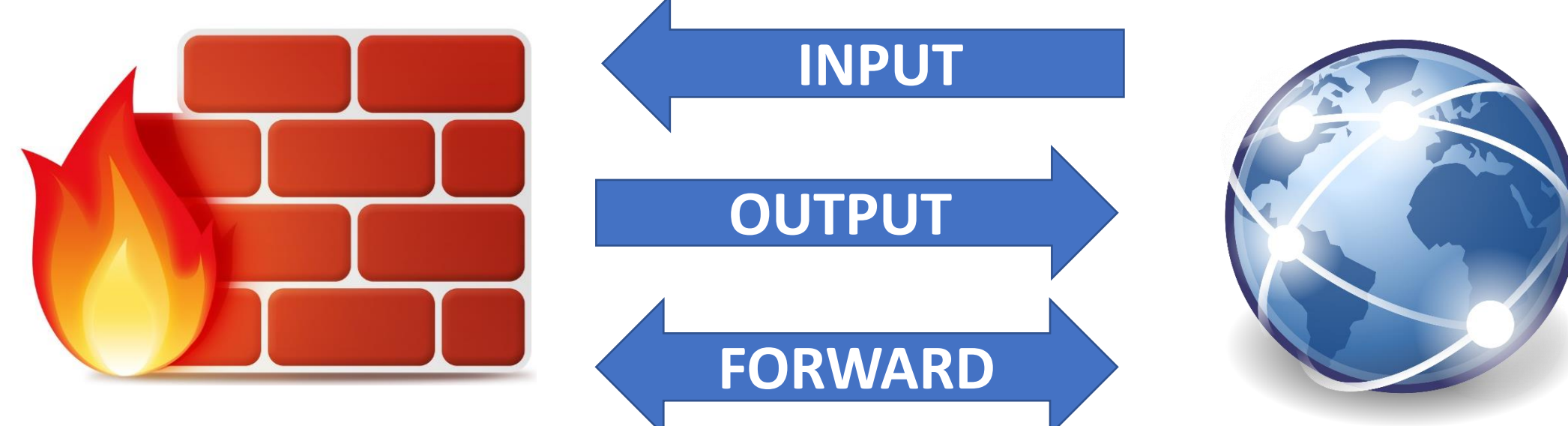

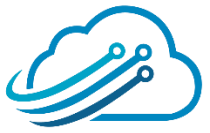

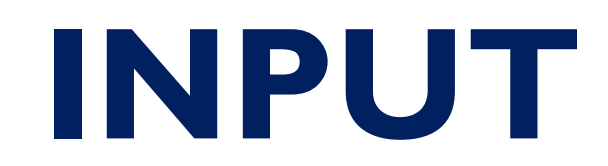

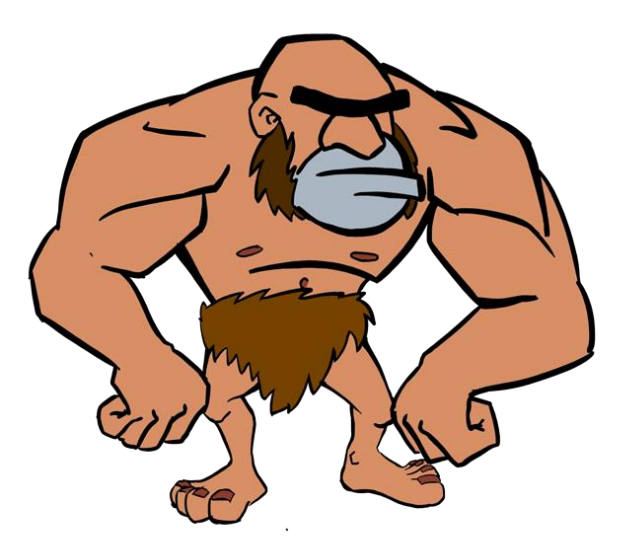

Agrupas las conexiones donde:

• La IP de Destino es una lp configurada en el router. No

importa en qué interfaz

• Protege al router (de ataques DDoS, Fuerza bruta,

accesos no autorizados, etc.)

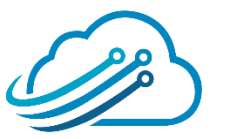

### **CHAIN INPUT**

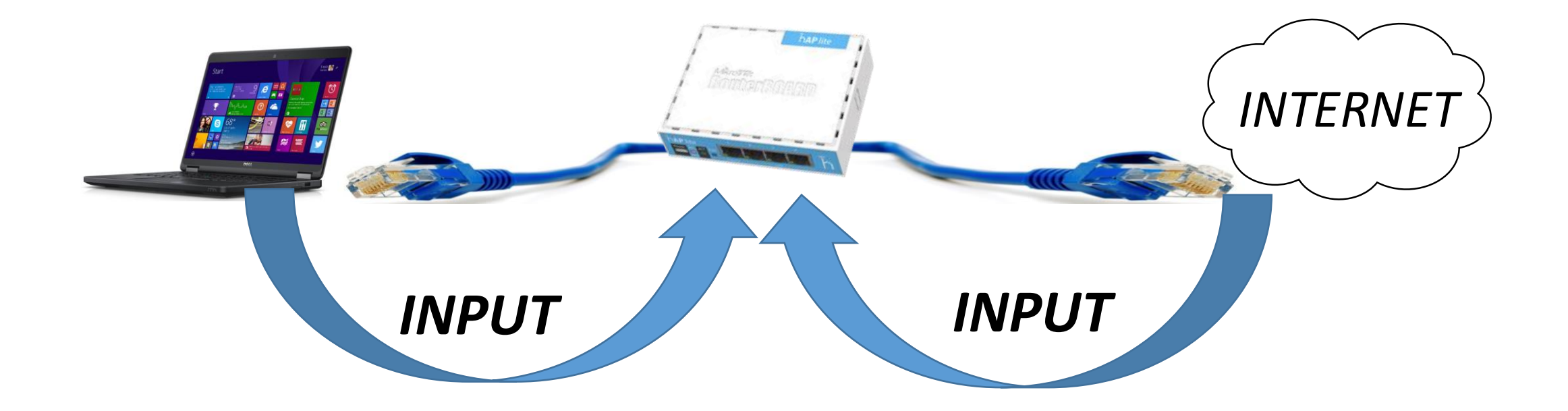

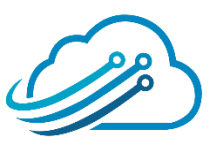

## FORWARD

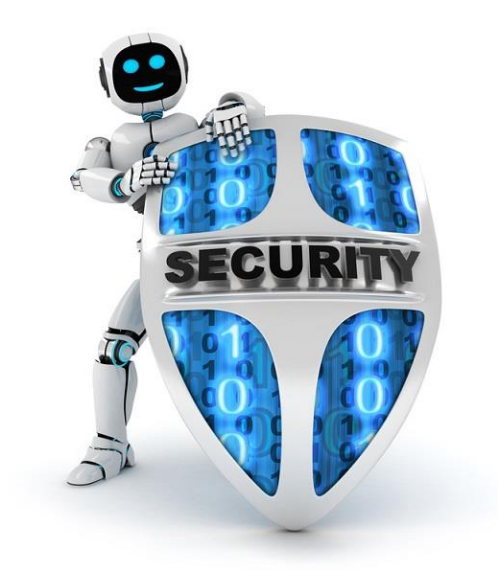

Agrupas las conexiones donde:

- El router solo actúa como "cartero"
- Utilizado para filtrar paquetes que <mark>pasan a través</mark> del router
- Protege o restringe a los usuarios de la red

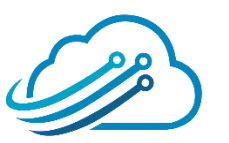

## **CHAIN FORWARD**

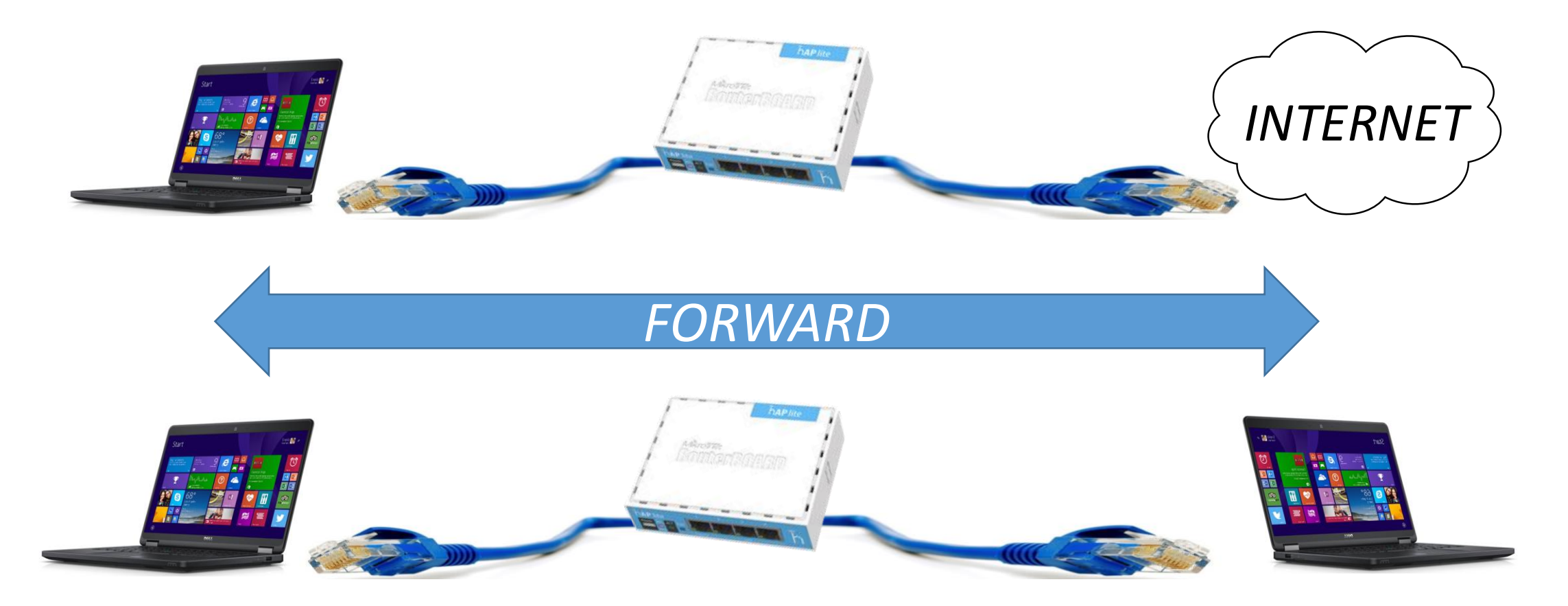

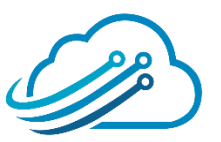

## **CHAIN OUTPUT**

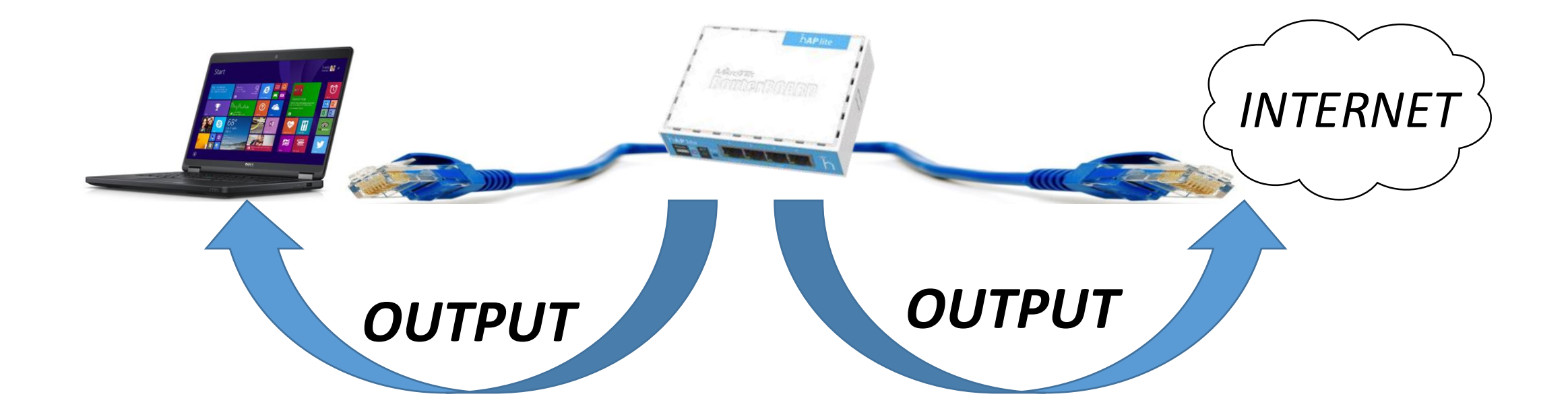

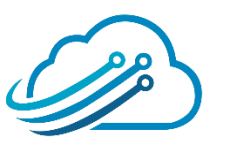

## CONDICION

Conjunto de criterios configurados por el Administrador del firewall,

cuyo cumplimiento ocasiona una acción (action).

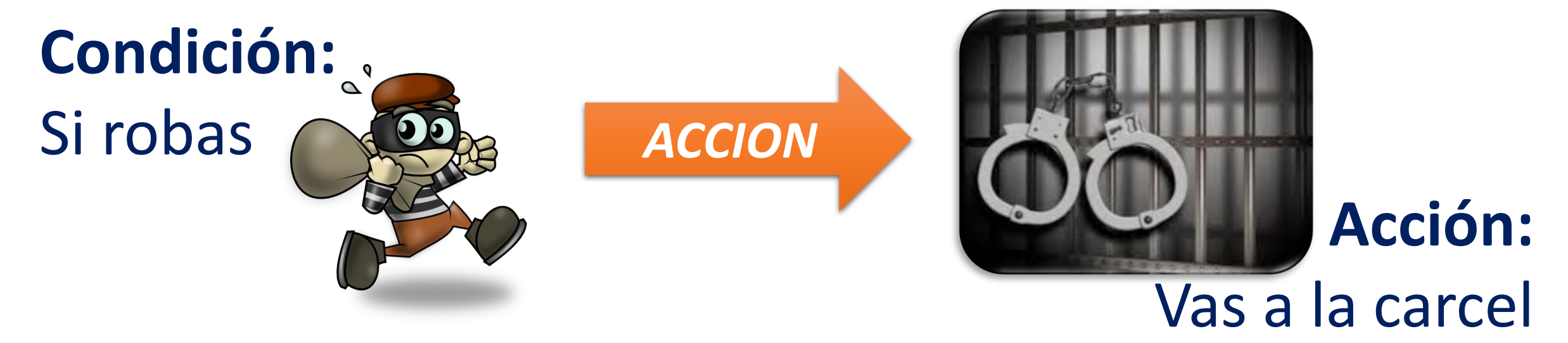

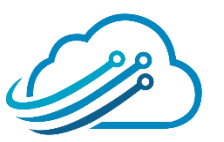

## CONDICION

- El firewall puede leer las cabeceras del paquete IP para buscar el criterio (condición):
  - Dirección IP de Origen / Destino
  - Protocolo
  - Puerto
  - Muchos más criterios

| SERVICIO | PUERTO |
|----------|--------|
| HTTP     | 80     |
| SMTP     | 25     |
| POP3     | 110    |
| IMAP     | 143    |
| HTTPS    | 443    |
| TELNET   | 23     |
| FTP      | 21     |
| SSH      | 22     |
| DNS      | 53     |

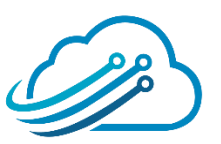

## ACTION

Es la acción que tomará el RouterOS con el paquete

que cumpla los criterios configurados

Las más populares son:

- Accept: El paquete sale del firewall. Pasa
- **Drop:** El paquete es descartado.

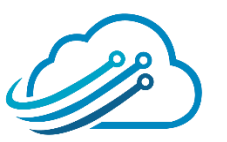

## REPASANDO

#### En un concierto existe seguridad al ingreso:

- Controlan que tengas un ticket
- Si lo tienes, pasas.
- De lo contrario, no puedes entrar. ¡Eso hace el Firewall....

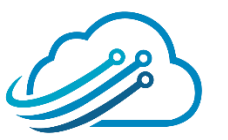

¿Qué pasa si estas en el concierto, quieres salir y volver a entrar?

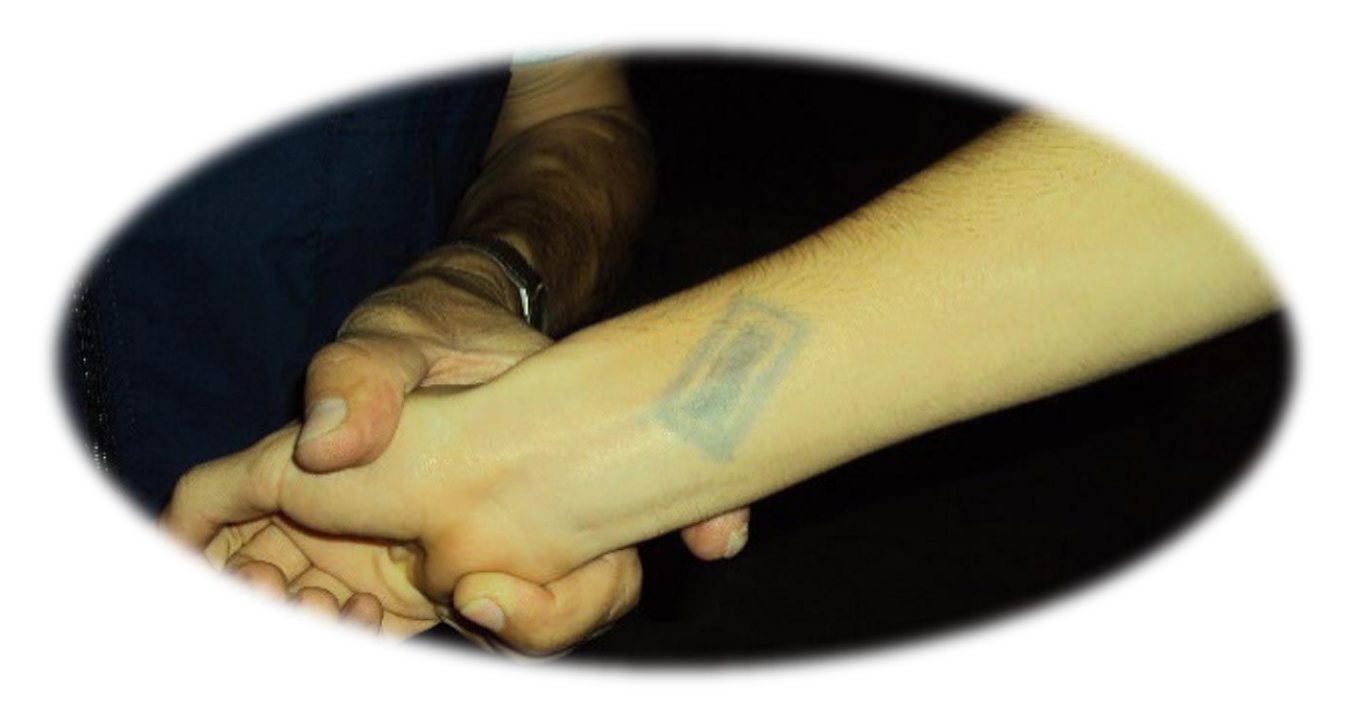

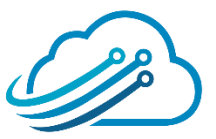

**1.** Llegaste al ingreso del concierto. El guardia no te conoce, muestras

tu ticket y te deja ingresar (Conexión Nueva)

2. Quieres salir un momento, te sellan el brazo. Cuando quieres volver

a ingresar SI tienes SELLO, pasas (Conexión Establecida)

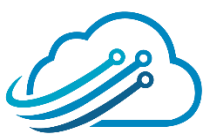

3. Llega "el jefe" con una persona y dice "él viene conmigo" por más

que no tenga ticket, lo dejan ingresar (Conexión Relacionada)

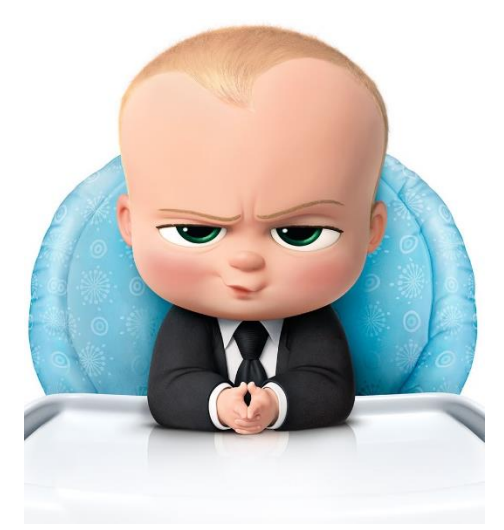

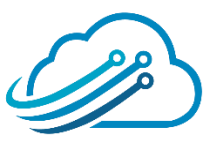

- New: El primer paquete de una conexión.
- Established: un paquete que pertenece a una conexión existente
- Related: un paquete que está relacionado con uno establecido,

como los errores ICMP o un paquete que inicia la conexión de

#### datos FTP

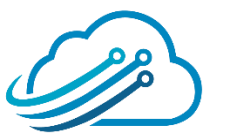

## Scheduler

- Presentación de la empresa
- Presentación del expositor
  - Oferta de Cursos de Certificación
  - Conceptos de Firewall
  - Estructura de Zonas

#### Demostración

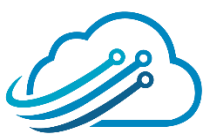

## Zonas de Firewall

Muchos fabricantes de Firewall utilizan zonas de seguridad, que

es agrupar las interfaces.

- **Zona Interna (inside):** Interfaces de LAN
- Zona Externa (outside): La interfaz de WAN
- Zona DMZ: Interfaz donde se conectan servidores que

deben estar disponibles desde Internet.

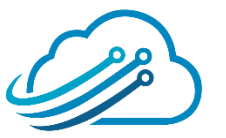

## Interface List

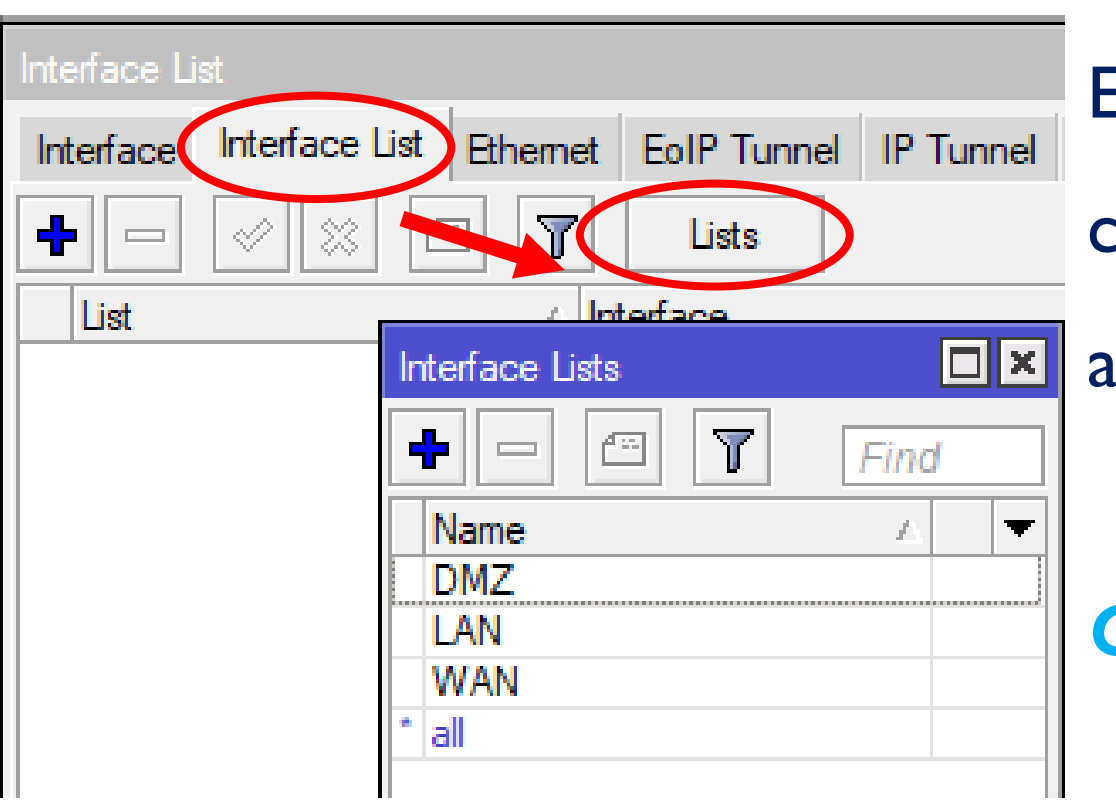

Esta opción de MikroTik permite definir un conjunto de interfaces para una administración más sencilla en el firewall. Con esto podemos crear nuestras zonas de

#### seguridad

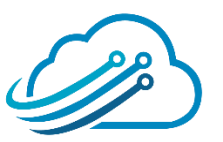

## Interface List

Luego puedes usar estas listas en tu regla de firewall

Puedes usarla en el sentido "In" como "Out"

| New Firewall Rule                                                                       |                    |
|-----------------------------------------------------------------------------------------|--------------------|
| General Advanced Extra Action Statistics                                                | ОК                 |
| Chain: forward                                                                          | Cancel             |
| Src. Address:                                                                           | Apply              |
| Dst. Address:                                                                           | Disable            |
| Protocol:                                                                               | Comment            |
| Src. Port:                                                                              | Сору               |
| Dst. Port:                                                                              | Remove             |
| Any. Port:                                                                              | Reset Counters     |
| In. Interface:                                                                          | Reset All Counters |
| Out. Interface:                                                                         |                    |
| In. Interface List:<br>Out. Interface List:<br>UMZ<br>UAN<br>WAN<br>all<br>Packet Mark: |                    |

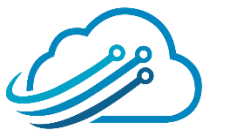

## **Interface List**

Los nombres y el uso puedes definirlos de acuerdo a tu conveniencia. Por ejemplo: Usar una lista para la telefonía IP, otro para Cámaras IP.

#### Es el momento de ponerse creativo.

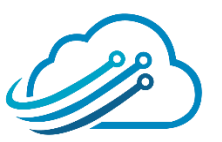

## **Ejemplo Firewall**

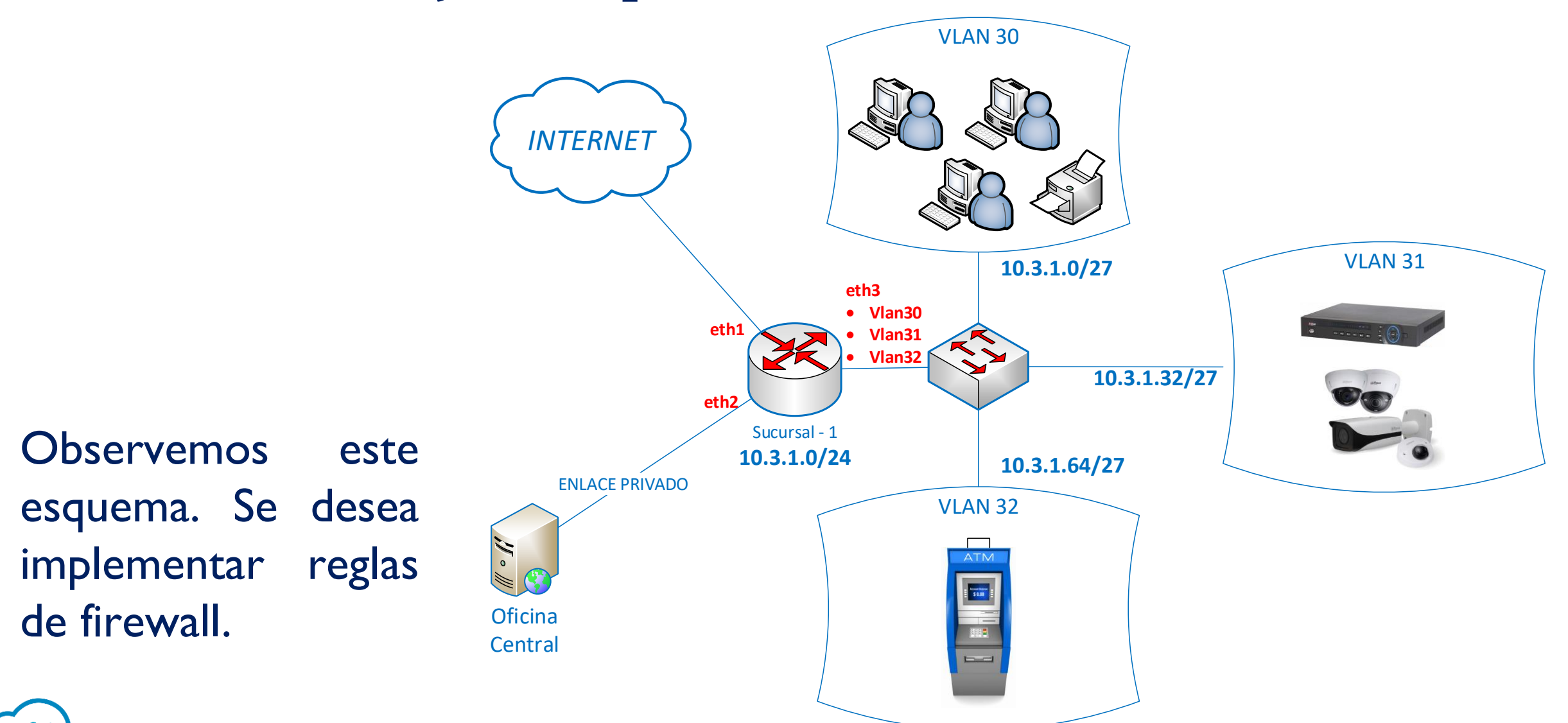

## Requerimientos

.Solo se permite conexiones entrantes hacia Winbox por

internet

2.No se desea trafico intervlan

3.Desde Oficina Central pueden acceder libremente
4.Pueden navegar en Internet sin restricción

5. La última regla debe ser un drop a todo.

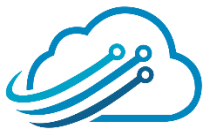

### Paso 1

#### Vamos a crear 3 Listas de interfaces (zonas)

LAN: Donde agruparemos las interfaces vlan

✓ Internet: La interfaz donde conecto el internet

**WAN:** Donde conecto el enlace privado hacia la oficina central

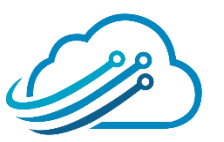

#### Paso 1

Ejecutamos estos comandos en "New Terminal"

/interface list
 add name=WAN
 add name=Internet
 add name=LAN

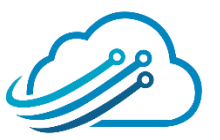

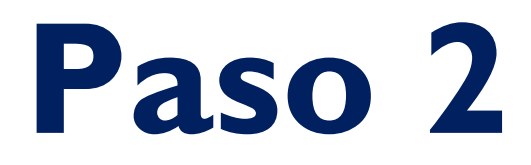

#### Añadimos las interfaces a las listas:

/interface list member add interface=ether1 list=Internet add interface=ether2 list=WAN add interface=vlan30 list=LAN add interface=vlan31 list=LAN add interface=vlan32 list=LAN

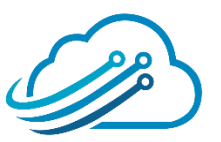

### Paso 3

"Solo se permite conexiones entrantes hacia Winbox por internet"

/ip firewall filter add action=accept chain=input  $\setminus$ in-interface-list=Internet\ protocol=tcp dst-port=8291 add action=accept chain=input \ in-interface-list=Internet\ connection-state=established, related add **action=drop** chain=input \ in-interface-list=Internet

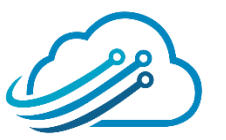

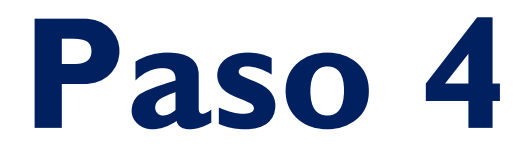

"No se desea trafico intervlan"

/ip firewall filter
 add action=drop chain=forward \
 in-interface-list=LAN \
 out-interface-list=LAN

Nota: El caracter \ debe escribirse o puede omitirse si se escribe todo el comando en una sola linea

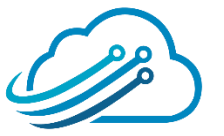

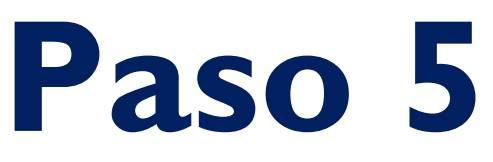

"Desde Oficina Central pueden acceder libremente"

/ip firewall filter
add action=accept chain=forward \
 in-interface-list=WAN
add action=accept chain=forward \
 connection-state=established,related

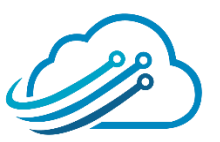

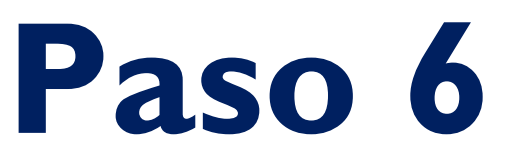

"Pueden navegar en Internet sin restricción"

# /ip firewall filter add action=accept chain=forward \ in-interface-list=LAN \ out-interface-list=Internet

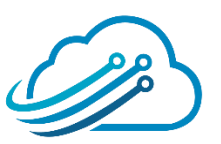

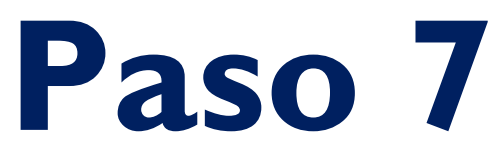

"La última regla debe ser un drop a todo."

## /ip firewall filter add action=drop chain=forward

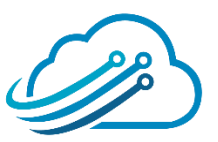

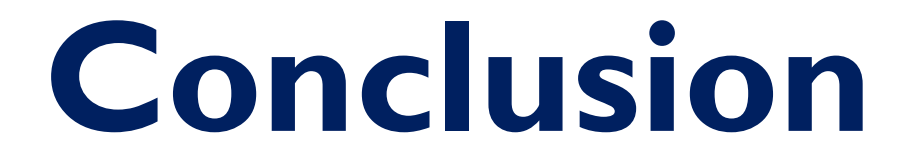

Se cumplieron todos los requerimientos planteados, por supuesto que puede añadirse nuevos permisos de acuerdo a los requerimientos de cada red.

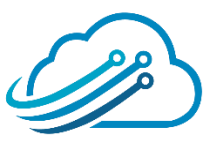

## Scheduler

- Presentación de la empresa
- Presentación del expositor
- Oferta de Cursos de Certificación
- Conceptos de Firewall
- Estructura de Zonas

#### Demostración

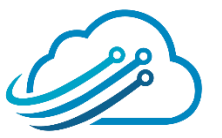

## *iSHOW TIME!*

# DEMOSTRACION

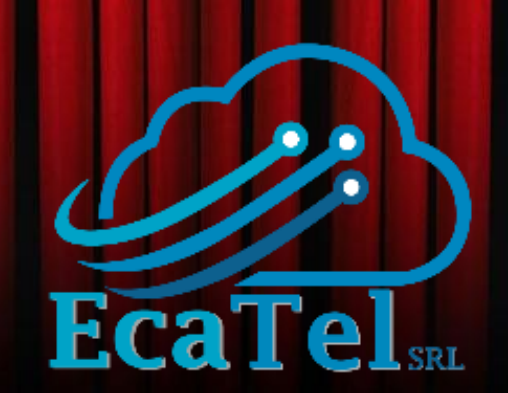

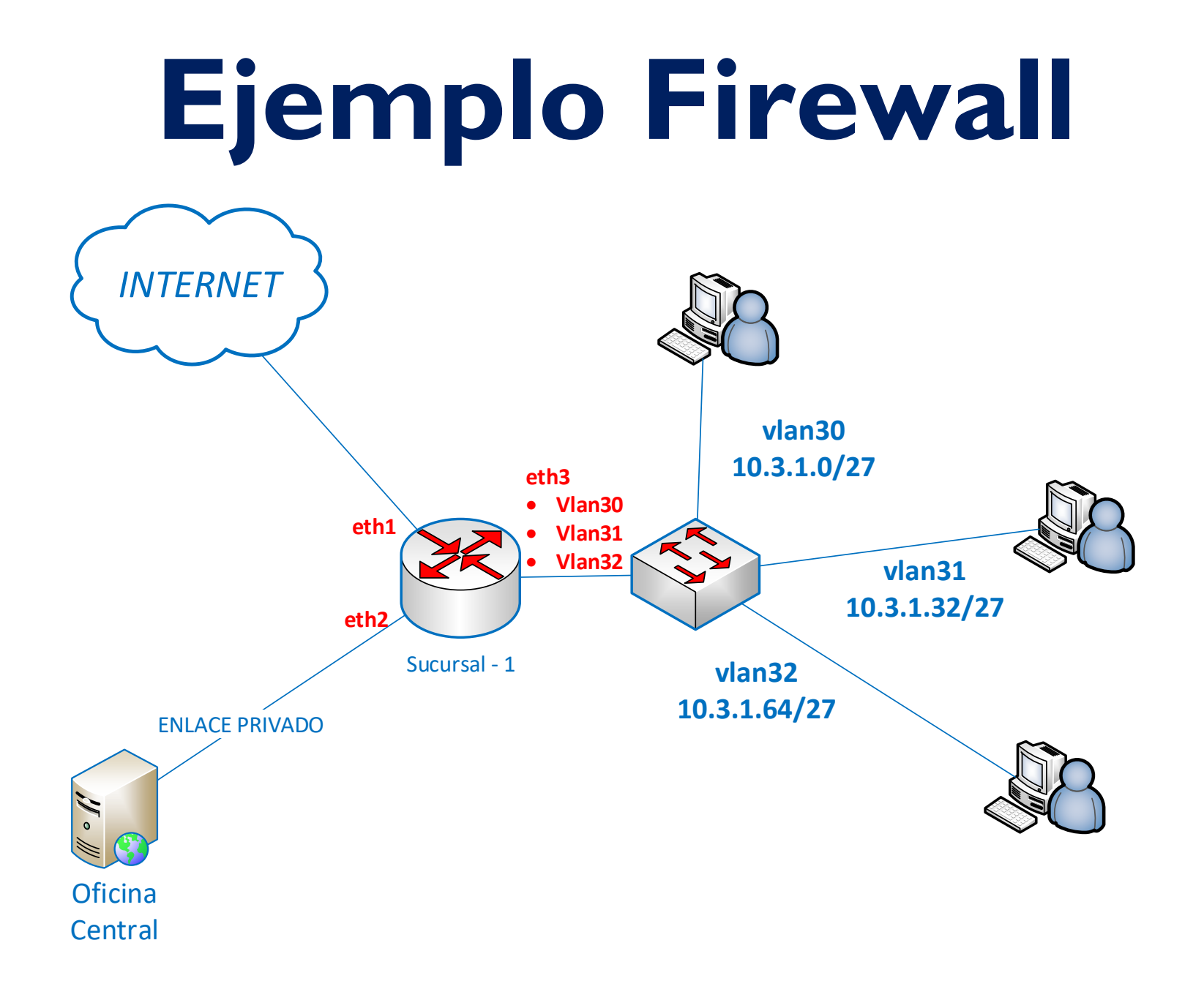

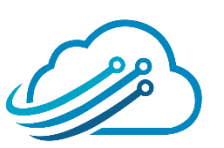

# **NET**Solutions **Flash@Start** INTERNET PROTECTION

FlashStart es una tecnología de filtrado de Internet y mitigación de malware basada en la nube para pequeñas y medianas empresas, instituciones educativas, Gobierno y cualquier otra persona. FlashStart no requiere hardware o software adicional y se integra fácilmente con dispositivos de acceso de terceros. En tan sólo 5 minutos, FlashStart puede ser conectado, ofreciendo filtrado y monitoreo fiable y sin complicaciones.

http://www.netsolutions.com.uy

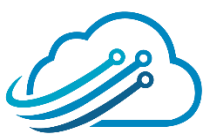

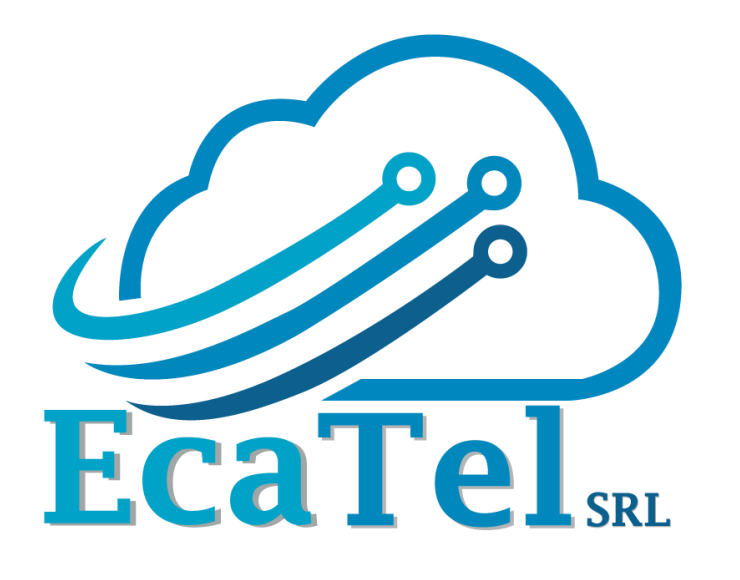

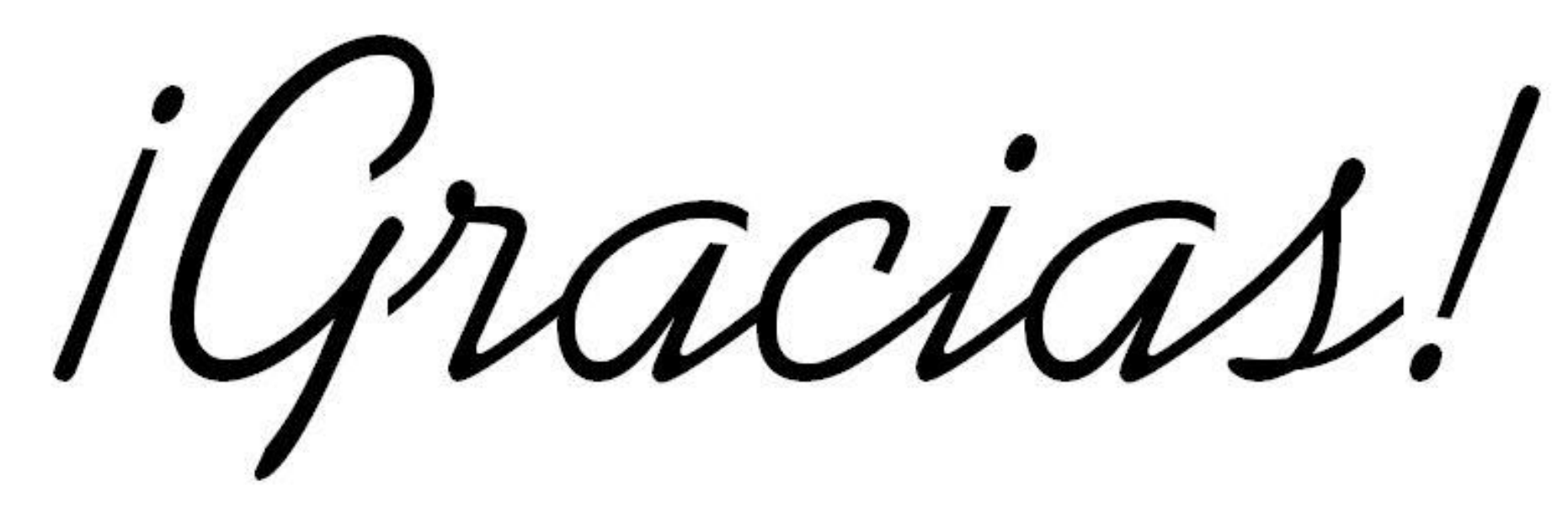